## Steps to Install Autodesk WHIP using Internet Explorer 8 with Windows 7 and Vista

- 1) Visit <u>http://facinfo.okstate.edu/floor-plans.aspx</u> and select a building.
- 2) You receive notification both at the top of the browser window and in the floor plan viewer panel to "Click here" to install "Autodesk WHIP ActiveX Control for IE". After clicking either message, click "Install This Add-on for All Users on This Computer...":

| 🔵 👻 🐠 https://facinfo2.okstate.edu/floor-plan-viewer.a        | aspx?bldg=0001 👻 🔒                                                                | 🗟 🍫 🗙 🔽 Bing                                 |                |
|---------------------------------------------------------------|-----------------------------------------------------------------------------------|----------------------------------------------|----------------|
| vorites 🛛 🙀 🌄 Suggested Sites 👻 🙋 Web Slice Gallery           | •                                                                                 |                                              |                |
| klahoma State University - Office of Facilities In            |                                                                                   | 🏠 🕶 🔂 🔹 🖃 🚔 🕶 Page 🔹                         | Safety 🔻 Tools |
| is website wants to install the following add-on: 'Autodesk W | VHIP!® ActiveX Control for IE' from 'facinfo'. If you trust the website and th    | e add-on and want to install it, click here. | )              |
|                                                               | OFFICE d                                                                          | Install This Add-on for All Users on 1       | his Computer   |
|                                                               | FACILITIES INFO                                                                   | What's the Risk?                             |                |
| OKLAHOMA                                                      |                                                                                   | Information Bar Help                         |                |
| STATE                                                         |                                                                                   |                                              |                |
|                                                               |                                                                                   |                                              |                |
|                                                               | Click here to install the following ActiveX control: 'Autodesk WHIP'® ActiveX Con | ntrol for E' from 'facinfo'                  |                |
|                                                               | Install This Add-on for All Users on This Computer                                |                                              |                |
| PLAN VIEWER                                                   | What's the Risk?                                                                  |                                              |                |
|                                                               |                                                                                   |                                              |                |
| Building Details<br>Number: 0001                              |                                                                                   |                                              |                |
| Official OLD CENTRAL                                          |                                                                                   |                                              |                |
| Gross SF: 14,085.75                                           |                                                                                   |                                              |                |
| Net SF: 11,744.15                                             |                                                                                   |                                              |                |
| Floor Plan                                                    |                                                                                   |                                              |                |
| First Floor                                                   |                                                                                   |                                              |                |
| Second Floor<br>Third Floor Aftic                             |                                                                                   |                                              |                |
| Fourth Floor Belfry                                           |                                                                                   |                                              |                |
| Commands & Options                                            |                                                                                   |                                              |                |
| Select Another Building                                       |                                                                                   |                                              |                |
| Print Current View                                            |                                                                                   |                                              |                |
| Anuse Pap                                                     |                                                                                   |                                              |                |
| A Nouse Zoom Dunamic                                          |                                                                                   |                                              |                |
| Mouse 200m Dyname                                             |                                                                                   |                                              |                |
| s a                                                           |                                                                                   |                                              |                |
| 200m Extents                                                  |                                                                                   |                                              |                |
| View in Full Browser                                          |                                                                                   |                                              |                |
| Help for Printing,                                            |                                                                                   |                                              |                |
| Installation                                                  |                                                                                   |                                              |                |
| A Facinto Home Page                                           |                                                                                   |                                              |                |

3) You will be prompted with a Windows User Account Control dialog to authorize the installation. You usually need to have your system administrator (computer support personnel) to log in here for authorization:

| Collahoma State University - Office of Facilities Information | tion - Windows Internet Explorer                                 | ×   |
|---------------------------------------------------------------|------------------------------------------------------------------|-----|
| Https://facinfo2.okstate.edu/floor-plan                       | -viewer.aspx?bldg=0001 🔹 🔒 🔯 🍫 🗙 🔯 Bing                          | P - |
| 🚖 Favorites 🛛 🊔 🌄 Suggested Sites 👻 🔊 Web Slic                | e Gallery 🔻                                                      |     |
| Oklahoma State University - Office of Facilities In           | 🖓 🔻 🔂 👻 🖃 👘 👻 Page 👻 Safety 💌 Tools 🕶                            |     |
|                                                               | OFFICE OF                                                        |     |
|                                                               | FACILITIES INFORMATION                                           |     |
| OKLAHOMA                                                      |                                                                  |     |
|                                                               |                                                                  |     |
|                                                               |                                                                  |     |
|                                                               |                                                                  |     |
| FACINFO FLOOR                                                 | 😚 User Account Control                                           |     |
| PLAN VIEWER                                                   | Do you want to allow the following program to make               |     |
| Building Details                                              |                                                                  |     |
| Official OLD CENTRAL                                          | Program name: Autodesk WHIP(® ActiveX Control for IE             |     |
| Gross SF: 14,085.75                                           | File origin: Downloaded from the Internet                        |     |
| Net SP: 11,744.15                                             |                                                                  |     |
| Floor Plan<br>Basement                                        | To continue, type an administrator password, and then click Yes. |     |
| First Floor<br>Second Floor                                   | User name                                                        |     |
| Third Floor Attic<br>Fourth Floor Belfry                      | Password                                                         |     |
| Commands & Options                                            | Domain: OSU                                                      |     |
| Select Another Building                                       | Show details                                                     |     |
| Print Current View                                            |                                                                  |     |
| I Mouse Pan                                                   |                                                                  |     |
| Mouse Zoom Dynamic                                            |                                                                  |     |
| Mouse Zoom Window                                             |                                                                  |     |
| Zoom Extents                                                  |                                                                  |     |
| View in Full Browser                                          |                                                                  |     |
| <ul> <li>Help for Printing,<br/>Navigation, and</li> </ul>    |                                                                  |     |
| Installation                                                  |                                                                  |     |
| Waiting for https://facinfo2.okstate.edu/floor-plan-viewer.   | aspx?bldg=0001 🕒 🔹 🖏 100%                                        |     |

4) Once the plug-in has installed, you will be prompted to log-in for floor plan access using your O-Key credentials:

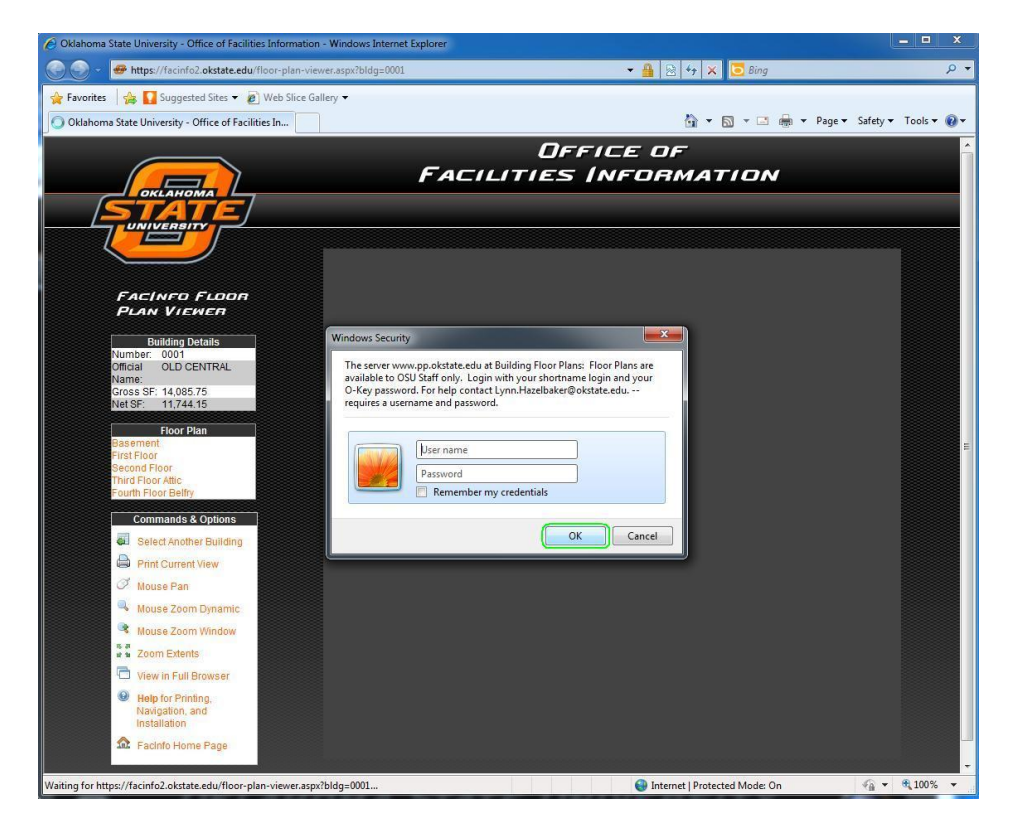

5) After successful log-in, the requested floor plan should be visible:

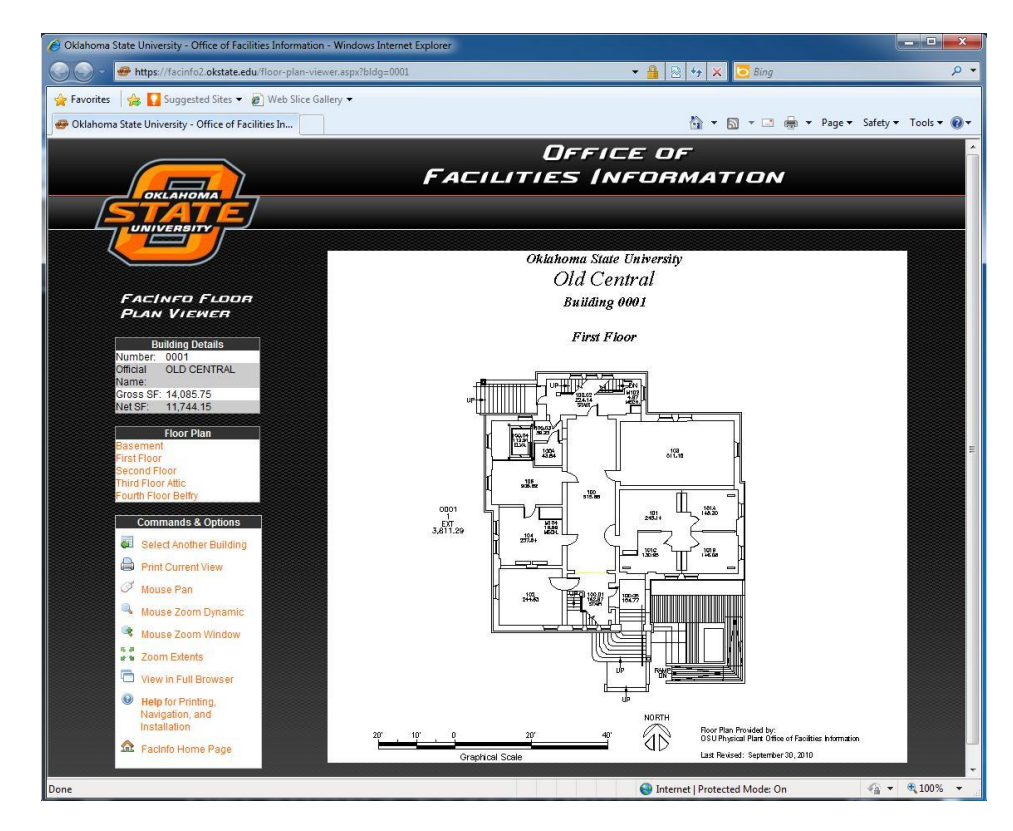